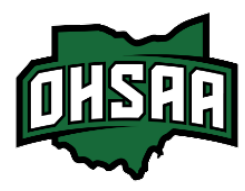

## Guide to Selling Tickets at the Gate

In accordance with Ohio Law, all events taking place at a High School venue **must** accept cash as a form of payment at the gate. To sell, log into the HTT Gate App using your assigned login. Select your event from the list then you'll see the 'Event Menu'. Finally, select the option, "Sell Tickets".

| ✓ Event List Event Menu                                                                                                    | Done Settings                                                                                                    |  |  |  |  |  |  |
|----------------------------------------------------------------------------------------------------|----------------------------------------------------------------------------------------------------|--|--|--|--|--|--|
| STARTS       ENDS         Thu., Jul. 25,       Thu., Jul. 25,         Event Management Example       Guest List last updated 11:33 AM 07/25/24         Guest List last updated 11:33 AM 07/25/24         Scan Tickets | Auto Check-in         Print Logo         Print Order Receipts         Order History         Scan Tickets         App Settings         Admin                                                                                                    |  |  |  |  |  |  |
| Sell Tickets                                                                                                    | After selecting 'Sell Tickets', click the settings and turn on "Auto                                                                                                    |  |  |  |  |  |  |
| Event Management                                                                                                    | <ul> <li>Check-In". This feature will check-in the gate ticket purchaser;</li> <li>they won't need a ticket/QR code to scan. It also ensures accurat</li> <li>scan rates are reported which is very important when it comes to reconciliation.</li> </ul> |  |  |  |  |  |  |

| 🕻 Eve | ent Menu | Sell Tickets                       | 🖾 💆 🖾                                                    |                  | The 'Sell Tickets'   |
|-------|----------|------------------------------------|----------------------------------------------------------|------------------|----------------------|
| Qty   |          | Ticket Name                        | Order Total                                              | X                | screen to the left   |
| -     | 1 +      | Adult General Admission : \$8.00   | Adult General Admission 1<br>Student General Admission 1 | \$8.00<br>\$5.00 | has a built in POS   |
|       |          |                                    |                                                          |                  | System used to       |
| _     | 1 +      | Student General Admission : \$5.00 |                                                          |                  | sell tickets at the  |
| -     | 0 +      | School Comp : \$0.00               |                                                          |                  | gate.                |
|       |          |                                    | Subtotal (2 tickets)                                     | \$13.00          | The left side of the |
|       |          |                                    | Fees<br>Taxes                                            | \$0.00<br>\$0.00 | sell screen will     |
|       |          |                                    | Order Total                                              | \$13.00          | include all ticket   |
|       |          |                                    | Cash Ca                                                  | rd               | level options.       |

By clicking the plus icon (+) next to the ticket level a purchaser has asked for, you'll be able to see the cost breakdown on the right side of the screen. The 'Cash' key should always be filled in green.

Only sell Adult General Admission or Student General Admission tickets at the gate.

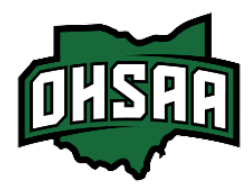

Guide to Selling Tickets at the Gate

After selecting the number of tickets you're selling, press "Cash". Next, you'll see the screen below.

| Qty                                                                                                    | _                                        | Ticket Name      |                                                          |                        |                                           |                                                                 |                                                                                         |                   | Choose the     |
|----------------------------------------------------------------------------------------------------|------------------------------------------|------------------|----------------------------------------------------------|------------------------|-------------------------------------------|-----------------------------------------------------------------|-----------------------------------------------------------------------------------------|-------------------|----------------|
| - 1                                                                                                    | +                                        | Adult General Ad | lmission : \$8.00                                        |                        | \$20.00                                   | \$50                                                            | 0.00                                                                                    | \$13.00           | dollar amount  |
|                                                                                                    |                                          |                  | •                                                        |                        |                                           |                                                                 |                                                                                         |                   | you've been    |
| - 1                                                                                                    | - 1 + Student General Admission : \$5.00 |                  | CLEAR                                                    | R                      | KEYPAD                                    |                                                                 | handed from                                                                             |                   |                |
|                                                                                                    |                                          |                  |                                                          |                        |                                           |                                                                 |                                                                                         |                   | the upper left |
| - 0                                                                                                    | +                                        | School Comp : \$ | 0.00                                                     |                        | Subtotal<br>Fees                          |                                                                 |                                                                                         | \$13.00<br>\$0.00 | of the screen. |
|                                                                                                    |                                          |                  |                                                          |                        | Taxes                                     |                                                                 |                                                                                         | \$0.00            | You'll see the |
|                                                                                                    |                                          |                  |                                                          |                        | CASH TOTAL                                | L                                                               |                                                                                         | \$13.00           | summary and    |
| I                                                                                                    |                                          |                  |                                                          |                        | Payments<br>Change                        |                                                                 |                                                                                         | \$20.00<br>\$7.00 | change owed    |
|                                                                                                    |                                          |                  | PROCESS ORDER - CASH                                     |                        |                                           | at the bottom.                                                  |                                                                                         |                   |                |
|                                                                                                    |                                          |                  | -                                                        |                        |                                           |                                                                 |                                                                                         |                   |                |
| <i>Tip: If you have a</i><br><i>designated ticket seller,</i><br><i>take each ticket order</i><br><i>one by one rather than</i><br><i>waiting until the end of</i><br><i>the event to enter orders.</i><br>The 'Subtotal' and 'CAS<br>will be the same numeration<br>equal the amount<br>exchange for the ticket(<br>There should be no add<br>taxes |                                          |                  | SH TOTAL'<br>Imber and<br>owed in<br>(s).<br>ded fees or | T<br>tł<br>y<br>u<br>b | he gr<br>ne an<br>ou; t<br>sing<br>lue de | een 'Paym<br>nount of c<br>he numbe<br>the keypac<br>ollar amou | ents' line will be<br>ash handed to<br>er you entered<br>d or one of the<br>nt options. |                   |                |

Once you accept the ticket purchaser's cash and return their change if needed, it's important that you press "PROCESS ORDER - CASH". This ensures that the ticket order went through and with Auto Check-In on, the scan rate is accurate.

If your school is interested in using School owned, Hometown Ticketing equipment such as Credit Card Readers to sell tickets at the gate, please follow the steps below.

- Review and sign the Ticket Sales and Equipment Agreement found here.
- Return the agreement to Claudia Markoff, e: <u>cmarkoff@ohsaa.org</u>
- Once received, keep your countersigned agreement on file.

taxes.

Note: If you've already signed the agreement in the past, you'll need to sign one for 2024-25.